【インターネット接続の設定確認方法】

# 光マンションタイプ インターネット接続の設定方法

- 初めてインターネットに接続する際には、パソコンに PPPoE 接続設定を行ってください。パソコンに搭載されている PPPoE 機能を利用することでインターネットに接続することができます。
- 複数台のパソコン、スマートフォン等を接続して同時にインターネットを利用するためには、ブロードバンドルーター(Wi-Fi ルータ)が別途必要です。ブロードバンドルーター(Wi-Fi ルータ)へ PPPoE 接続設定を行ってください。パソコンへの設定は不要です。
- PPPoE 接続設定の際には「登録完了のお知らせ」の書類が必要です。お手元にご用 意ください。

次ページから OS ごとの確認手順やブロードバンドルータ(Wi-Fi ルータ)の基本的な設定値を記載しています。

## Windows10

### 1. 「スタート」→「設定」を選択します。

| 8 h.skt                                      |   | 予定と近況                                    |         |       |              |
|----------------------------------------------|---|------------------------------------------|---------|-------|--------------|
| よく使うアプリ<br>Google Chrome<br>で コマンド プロンプト     |   | 11-25-<br>л1-25- х-н                     | •       |       |              |
| CC Internet Explorer                         |   | e                                        |         |       |              |
| <i>委</i> び ペイント<br>(1) 付筆                    |   | Microsoft Edge<br>暴り時々路れ<br>つつの 35*      | 711     |       |              |
| 量近過加されたもの<br>「「FFTP                          |   | 32 27*<br>東京<br>ゼパイルコンバ<br>ゲームとエンターテイダント | OneNote |       |              |
| 局 19スプローラー<br>尊 設定                           | > | 973 0                                    |         |       |              |
| <ul> <li>● 電源</li> <li>■Ξ すべてのアプリ</li> </ul> |   | Xbox Groove ミュージ<br>大切じおひびなー<br>山、広想で出来  | 映画&テレビ  |       |              |
| ① WebとWindowsを検索                             | R | (1)                                      | е 🛤     | â 🖸 🧔 | ^ ☜ 🧖 寻 A 20 |

### 2. 「ネットワークとインターネット」を選択します。

| 設定                                                 |                                                       | 設定の検索                                    | × ם –                      |
|----------------------------------------------------|-------------------------------------------------------|------------------------------------------|----------------------------|
| <b>システム</b><br><b>システム</b><br>ディスプレイ、通知、アプリ、<br>電源 | <b>デバイス</b><br><b>デバイス</b><br>Bluetooth、プリンター、マ<br>ウス | <b>ネットワークとインターネット</b><br>Wi-Fi、機内モード、VPN | へ<br>パーソナル設定<br>背景、ロック画面、色 |
| Q                                                  |                                                       | (1 <sub>7</sub>                          | А                          |

### 3. 「ダイヤルアップ」→「新しい接続を設定する」を選択します。

| ← 設定             | – 🗆 X            |
|------------------|------------------|
| Ё ネットワークとインターネット | 設定の検索・           |
| Wi-Fi            | ダイヤルアップ          |
| 機内モード            | 新しい接続を設定する       |
| データ使用状況          |                  |
| VPN              | 関連設定             |
| ダイヤルアップ          | アダプターのオプションを変更する |
|                  | ネットワークと共有センター    |
| 1-サネット           | インターネット オプション    |
| プロキシ             | Windows ファイアウォール |

4. 「インターネットに接続します」を選択し、「次へ」をクリックします。

|                                     |                                  |               |        | _          |          | × |
|-------------------------------------|----------------------------------|---------------|--------|------------|----------|---|
| ← 🚽 接続またはネットワークのセット                 | アップ                              |               |        |            |          |   |
|                                     |                                  |               |        |            |          |   |
| 接続オプションを選択しま                        | す                                |               |        |            |          |   |
|                                     |                                  |               | _      |            |          | - |
| インターネットに接続しま<br>ブロードパンドまたはダイ        | ŧす<br>ヤルアップによるインターネ              | ットへの接続を設定しま   | す。     |            | Â        |   |
| <b>新しいネットワークのセッ</b><br>新しいルーターまたはアク | <b>ıトアップ</b><br>フセス ポイントをセットアッフ  | <i></i> します。  |        |            |          |   |
| <b>リークに</b><br>非公開のネットワークに          | <b>:手動で接続します</b><br>接続するか、または新しい | ワイヤレス プロファイルを | 作成します。 |            |          |   |
| <b>職場に接続します</b><br>職場へのダイヤルアップ      | または VPN 接続をセット                   | アップします。       |        |            | <b>v</b> |   |
|                                     |                                  |               |        |            |          |   |
|                                     |                                  |               |        |            |          |   |
|                                     |                                  |               | _      | _          |          |   |
|                                     |                                  |               | 次へ(    | <u>N</u> ) | キャンセ     | μ |

5. ブロードバンド (PPPoE)を選択します。

| ← 🍕 インターネットへの接続                                                     | _ |     | ×  |
|---------------------------------------------------------------------|---|-----|----|
| どのような方法で接続しますか?                                                     |   |     |    |
| プロードバンド (PPPoE)( <u>R</u> )<br>ユーザー名とパスワードが必要な DSL またはケーブルを使って接続します |   |     |    |
|                                                                     |   |     |    |
|                                                                     |   |     |    |
| □ このコンピューターで使うようにセットアップされていない接続オプションを表示する( <u>S</u> )               |   |     |    |
|                                                                     |   | キャン | セル |

6. 各項目を以下のように入力します。入力が完了したら「接続」をクリックします。設定内容は登録完了のお 知らせを参照してください。

|   |                       |                             | _             |      | ×    |
|---|-----------------------|-----------------------------|---------------|------|------|
| ← | 轮 インターネットへの接続         |                             |               |      |      |
|   | インターネット サービス プロバイ     | ダー (ISP) の情報を入力します          |               |      |      |
|   | ユーザー名( <u>U</u> ):    | yumeko@ftg.kcv.ne.jp        |               |      |      |
|   | パスワード( <u>P</u> ):    | •••••                       |               |      |      |
|   |                       | □ パスワードの文字を表示する( <u>S</u> ) |               |      |      |
|   |                       | このパスワードを記憶する( <u>R</u> )    |               |      |      |
|   | 接続名( <u>N</u> ):      | yume-net                    |               |      |      |
|   | このオプションによって、このコンピューター | にアクセスがあるすべての人がこの接続を使えるようになり | ます。           |      |      |
|   | ᠹ 🗌 他の人がこの接続を使うことを    | 許可する( <u>A</u> )            |               |      |      |
|   | <u>ISP がありません</u>     |                             |               |      |      |
|   |                       |                             |               |      |      |
|   |                       | 接利                          | €( <u>C</u> ) | キャント | 211/ |

| 項目名           | 設定内容           | 備考                |
|---------------|----------------|-------------------|
| ユーザー名         | PPPoE 接続用 ID   | 半角で入力             |
| パスワード         | PPPoE 接続用パスワード | 半角で入力             |
| パスワードの文字を表示する | チェックする         | チェックすると入力したパスワードが |
|               |                | 確認できます。           |
| このパスワードを記憶する  | チェックする         | チェックすると接続時のユーザー名と |
|               |                | パスワード入力が不要になります。  |

接続名

任意の名称

接続用アイコンの名称になります。

#### 「インターネットに接続されています」と表示されると設定は完了です。「閉じる」をクリックします。

| ← 🔹 インターネットへの接続                                                    | - |     | ×             |
|--------------------------------------------------------------------|---|-----|---------------|
| インターネットに接続されています                                                   |   |     |               |
| ių — 🧶                                                             |   |     |               |
| → 今すぐインターネットを閲覧します( <u>I</u> )                                     | , |     |               |
| 次回インターネットに接続するには、 タスク パーのネットワーク アイコンをクリッ<br>クしてから、 作成した接続をクリックします。 |   |     |               |
|                                                                    |   | 閉じる | 5( <u>C</u> ) |

- 以上で、ネットワークの設定は完了です。インターネットに接続できるようになったかご確認ください。
- 次回インターネットに接続するにはデスクトップ画面のタスクバー右下の「ネットワークアイコン」をクリックします。

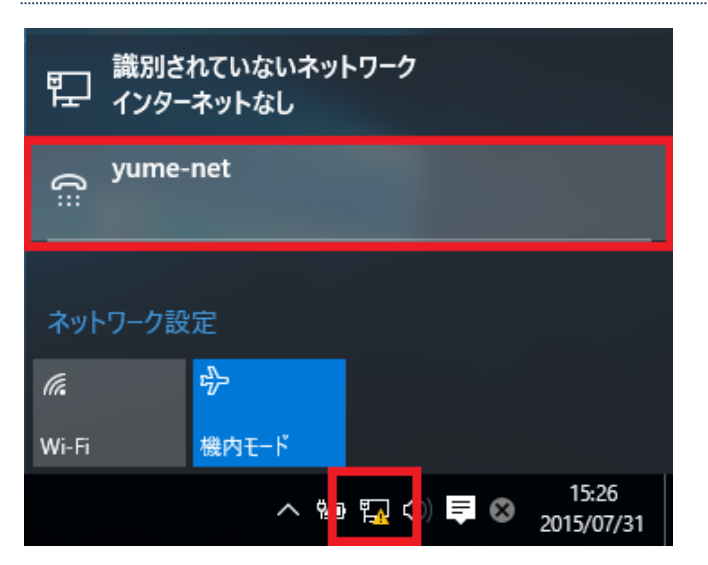

## 8. 「ダイヤルアップ」→「作成した接続先」→「接続」を選択します。

| ← 設定             | X                |
|------------------|------------------|
| Ё ネットワークとインターネット | 設定の検索の           |
| Wi-Fi            | ダイヤルアップ          |
| 機内モード            | yume-net         |
| データ使用状況          |                  |
| VPN              | 接続 詳細オプション 削除    |
| ダイヤルアップ          | 新しい接続を設定する       |
| イーサネット           | 関連設定             |
| プロキシ             | アダプターのオプションを変更する |

#### Mac OS X

1. 「アップルメニュー」→「システム環境設定...」を選択します。

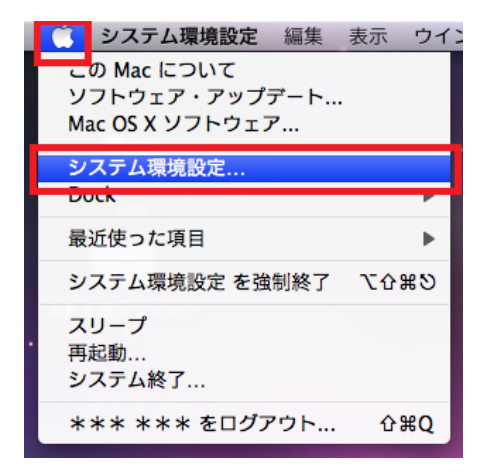

2. 「インターネットとネットワーク」の欄から「ネットワーク」を選択します。

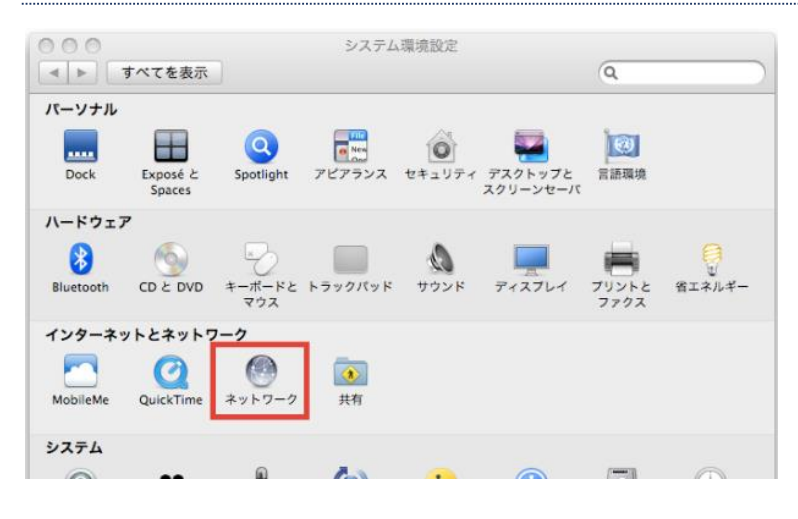

#### 3. 「Ethernet」→「構成の右側にある上下矢印」を選択します。

| ネットワーク                                                                                           | 環境: 自動                                                              | •                                                                                                    |
|--------------------------------------------------------------------------------------------------|---------------------------------------------------------------------|----------------------------------------------------------------------------------------------------|
| <ul> <li>Ethernet<br/>自己割り当て IP</li> <li>Bluetooth<br/>未接続</li> <li>AirMac</li> <li>切</li> </ul> | 状況:<br>構成:<br>IP アドレス:<br>サブネットマスク:<br>ルーター:<br>DNS サーバ:<br>検索ドメイン: | 接続<br>"Ethernet"に自己割り当ての IP アドレスが設定されてお<br>り、インターネットに接続できない可能性があります。<br>DHCP サーバを使用<br>169.254.172.36<br>255.255.0.0 |
| + - 0-                                                                                           |                                                                     | 〔詳細〕(                                                                                                    |

4. 「PPPoE サービスを作成…」を選択します。

| 000                                                                       | ネットワーク                                                                                                    |
|---------------------------------------------------------------------------|----------------------------------------------------------------------------------------------------|
| ▲ ▶ すべてを表示                                                                | ٩                                                                                                    |
| ネットワークI<br>● Ethernet<br>自己割り当て IP<br>● Bluetooth<br>未接続<br>● AirMac<br>句 | 環境: 自動<br>状況: 接続<br>"Ethernet"に自己割り当ての IP アドレスが設定されてお り、インターネットに接触できない可能性があります。<br>構成<br>IP アドレス<br>サブネットマスク<br>ルーター<br>DNS サーん<br>PPPOE サービスを作成 |
| + - &-                                                                    | 検索ドメイン:<br>詳細 ?<br>まカギをクリックします。 (アシスタント) 元に戻す 適用                                                                                                 |

- 5. 「サービス名」に「任意の名称」を入力し、「完了」を選択します。
- ▶ サービス名が接続用アイコンの名称になります。

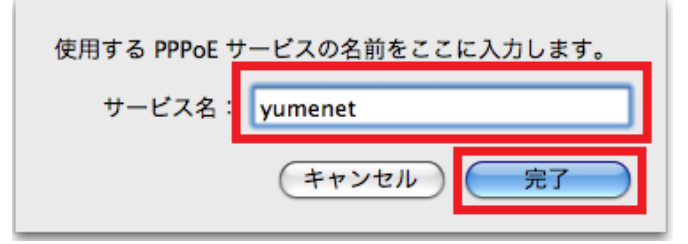

6. 各項目を以下のように入力します。入力が完了したら「適用」をクリックします。設定内容は登録完了のお 知らせを参照してください

| <ul> <li>● ● ●</li> <li>● ●</li> <li>● ●</li> <li>● ●</li> <li>● ■</li> <li>● すべてを表示</li> </ul> | ネットワーク Q                                                                                   |  |  |  |  |
|-------------------------------------------------------------------------------------------------|--------------------------------------------------------------------------------------------|--|--|--|--|
| ネットワーク環境: 自動                                                                                    |                                                                                            |  |  |  |  |
| ● Ethernet<br>自己割り当て IP その<br>● Bluetooth                                                       | 状況: <b>未接続</b>                                                                             |  |  |  |  |
| ● <sub>未接続</sub> ● yumenet 《 ····                                                               | <b>PPPoE サービス名</b> : ISP より提供 (必要な場合)                                                      |  |  |  |  |
| e AirMac 중                                                                                      | アカウント名: yumeko@ftg.kcv.ne.jp<br>パスワード:                                                     |  |  |  |  |
| + - 桑・                                                                                          | <ul> <li>✓ メニューバーに PPPoE の状況を表示 詳細… ?</li> <li>Sicはカギをクリックします。 アシスタント…) 元に戻す 適用</li> </ul> |  |  |  |  |

| 項目名                      | 設定内容           | 備考                              |
|--------------------------|----------------|---------------------------------|
| PPPoE サービス名              | 空白             |                                 |
| アカウント名                   | PPPoE 接続用 ID   | 半角で入力                           |
| パスワード                    | PPPoE 接続用パスワード | 半角で入力                           |
| パスワードを記憶する               | チェックする         | チェックすると接続時のパスワ<br>ード入力が不要になります。 |
| メニューバーに PPPoE の状況<br>を表示 | チェックする         | チェックすると再接続時の作業<br>が簡略化できます。     |

7. 画面中央にある「接続」を選択し、「状況:接続」と表示されると接続成功です。

|                                                                                                    | ネットワーク                                                                                |
|----------------------------------------------------------------------------------------------------|---------------------------------------------------------------------------------------|
| <ul> <li>▲ ▶ すべてを表示</li> <li>ネットワーク:</li> <li>● Ethernet<br/>自己割り当て IP</li> <li>● Yumenet<br/>使が</li> <li>● Bluetooth<br/>未接続</li> <li>● AirMac<br/>切</li> </ul> | ス                                                                                     |
| + - ☆-<br>愛更できないようにするに                                                                                                    | <ul> <li>▼メニューバーに PPPoE の状況を表示 詳細… ?</li> <li>はカギをクリックします。 アシスタント… 元に戻す 適用</li> </ul> |

以上で、ネットワークの設定は完了です。インターネットに接続できるようになったかご確認ください。

### ブロードバンドルータ(Wi-Fi ルータ)の設定

- ブロードバンドルータ(Wi-Fi ルータ)の設定値をご案内します。
- ▶ 機器の詳しい接続や設定方法は、ブロードバンドルータ(Wi-Fiルータ)付属の取扱説明書等をご確認ください。
- > 設定項目名は機器により異なる場合がございます。
- > 設定内容は登録完了のお知らせを参照してください。
- ブロードバンドルータ(Wi-Fi ルータ)を利用する場合、ブロードバンドルータ(Wi-Fi ルータ)が PPPoE 接続を行います。したがって、各パソコンでの PPPoE 接続の設定は不要です。

| 設定項目          | 設定内容           |
|---------------|----------------|
| 接続形式          | PPPoE 接続       |
| 接続 ID         | PPPoE 接続用 ID   |
| パスワード         | PPPoE 接続用パスワード |
| WAN 側 IP アドレス | 自動取得           |
| DNS サーバーアドレス  | 自動取得           |